### 福島県スポーツ指導者研修会申込み①

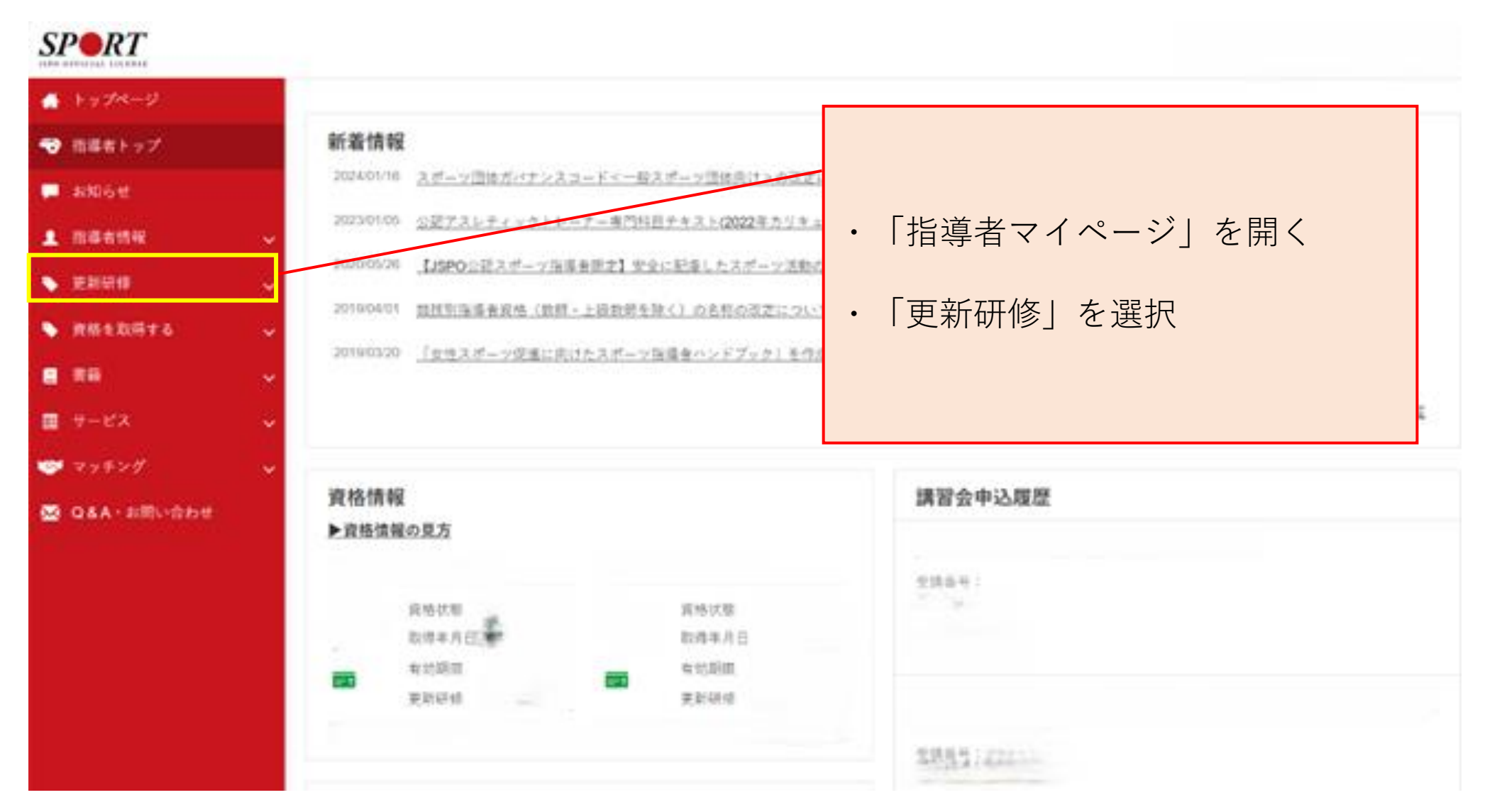

### 福島県スポーツ指導者研修会申込み②

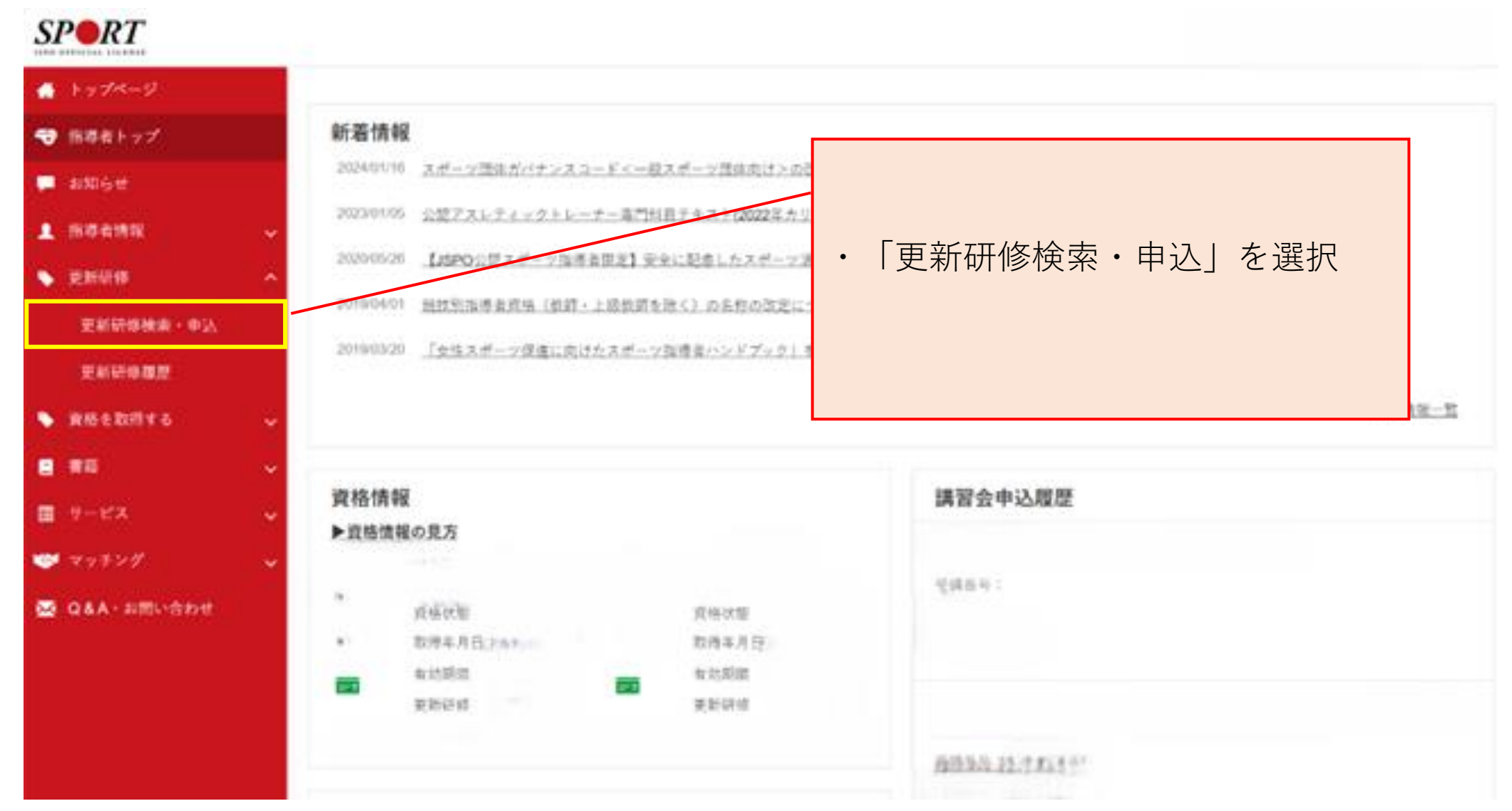

## 福島県スポーツ指導者研修会申込み③

| 検索条件<br>間催月<br>主催団体 | 2024 ¥ 7 ¥月 から ¥年 月<br>主催団体              | ・「開催都〕<br>「 <b>福島県</b> _ | 道府県」の項目から<br>∣を選択 |       |  |
|---------------------|------------------------------------------|--------------------------|-------------------|-------|--|
| 開催方法                | ○ どちらも ○ 集合研修 ○ WEBセミナー                  |                          |                   |       |  |
| 開催都道府県              | 福島県 🗸                                    |                          |                   |       |  |
| 開催会場                |                                          |                          |                   |       |  |
| 研修会名                |                                          |                          |                   |       |  |
| 更新研修コード             | 更新研修コード                                  |                          | ・「検索」をクリック        |       |  |
| 表示する研修会             | ● 保有資格の実績となる研修会のみ表示 ○ 保有資格の実績とならない研修会も表示 |                          |                   |       |  |
|                     |                                          |                          |                   | Q. 検索 |  |

#### 福島県スポーツ指導者研修会申込み④

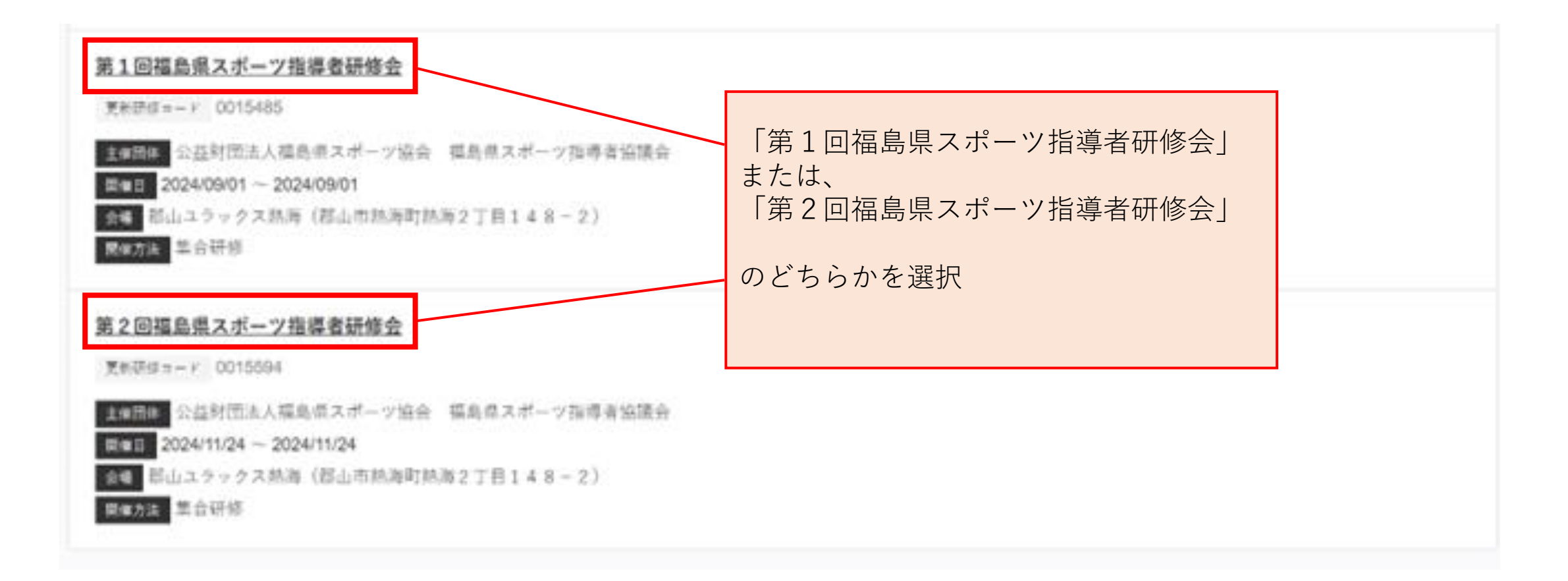

# 福島県スポーツ指導者研修会申込み⑤

| 案内 コンテンツ                                                                                                    |                         |            |  |  |  |
|----------------------------------------------------------------------------------------------------|-------------------------|------------|--|--|--|
| ダウンロード 令和6年度第1回研修会要項.pdf                                                                                                    | ・研修会の要項はこちらから<br>ダウンロード |            |  |  |  |
| その他注意事項                                                                                                    |                         |            |  |  |  |
| 評細(実施要項・日程表)は、公益財団法人福島県スポーツ協会のホームページ(スポーツ指導者→福島県スポーツ指導者研修会)に記載していますので、ご確認ください。                                                                                                    |                         |            |  |  |  |
| お間合せ先                                                                                                    |                         |            |  |  |  |
| 公益財団法人福島県スポーツ協会生産スポーツ係<br>024-521-7896<br>shougai@sports-fukushima.or.jp                                                                                                    |                         |            |  |  |  |
| 申込方法                                                                                                    | ・「申込をする」をクリ             | リックし、      |  |  |  |
| ○指導者マイページから申し込み手続きを行ってください。<br>・インターネットサービス「指導者マイページ(https://my.japan-sports.or.jp/login)」<br>マイページの登録方法については、公益財団法人福島県スポーツ協会ウェブサイトを<br>【福島県スポーツ協会→スポーツ指導者→指導者マイページ(日本スポーツ協会))<br>〇指導者マイページからの中込みができない方は、問い合わせ先へお問い合わせくか。 | 申し込みを完了させる              | 5 <b>.</b> |  |  |  |
| 東市                                                                                                    | <b>中</b> 込をする           |            |  |  |  |